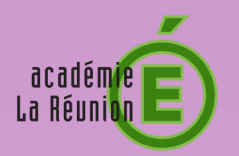

## MÉMO

## **Compte Parents**

Créer une boîte e-mail

## Procédure pour créer votre boîte e-mail sur le site : www.laposte.net

Nous vous conseillons d'utiliser un navigateur de type Firefox ou Chrome

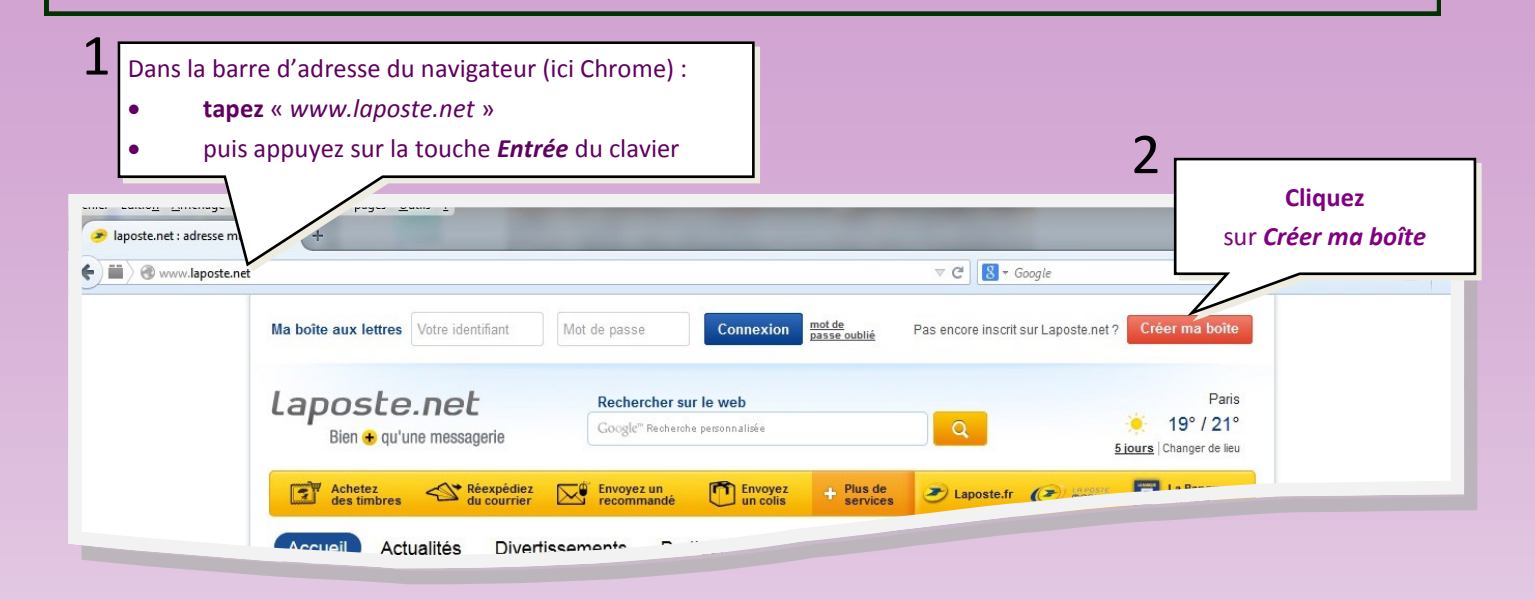

## Vous accédez alors à un formulaire...

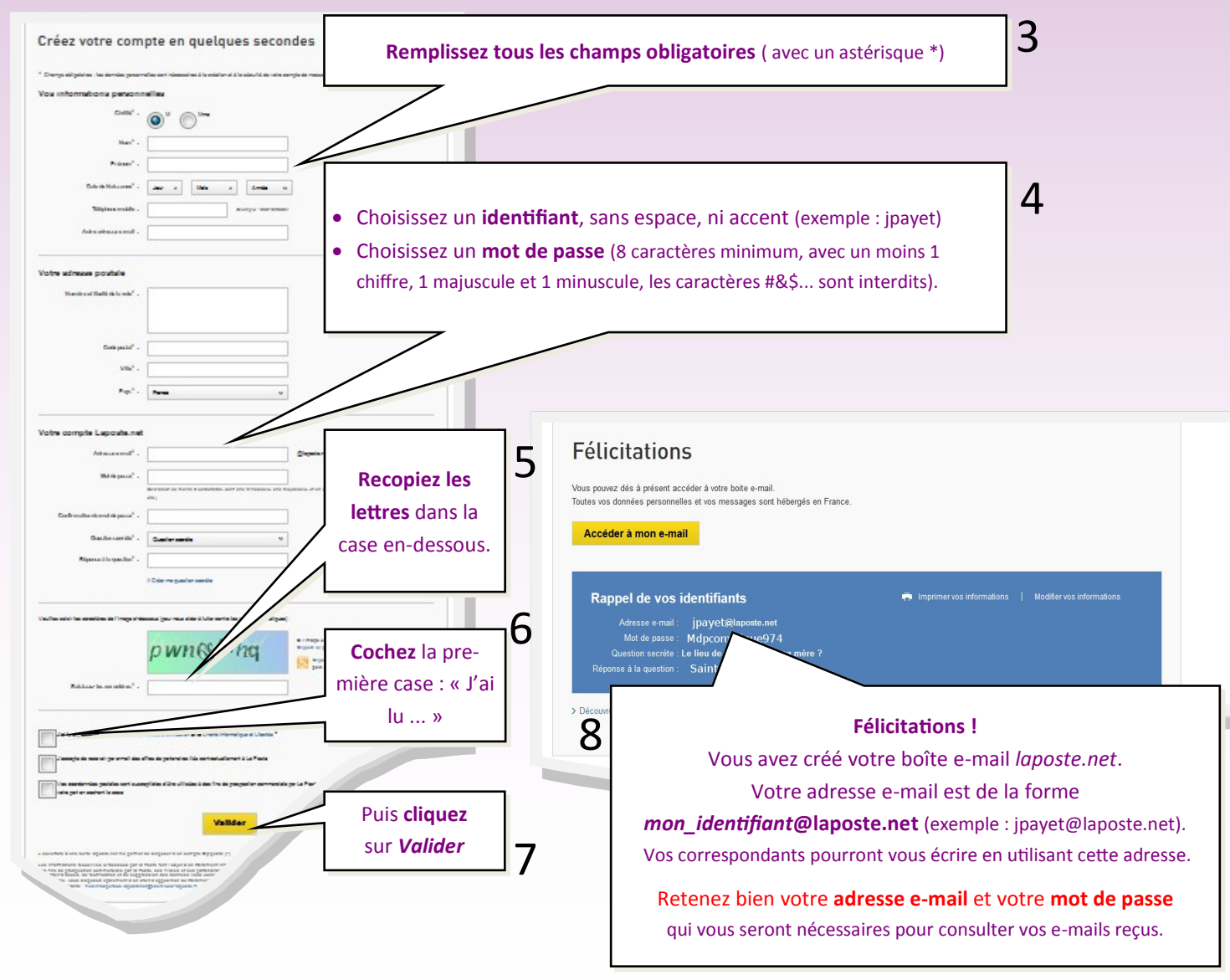